# LEGIC

### **XDK110 Cross Domain Development Kit** Quick Start Documentation

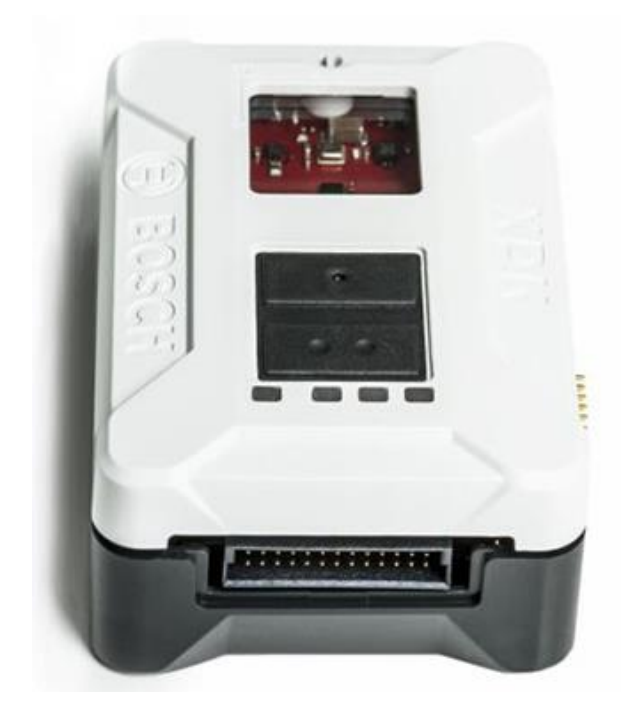

| Document revision: | 0.9                                                               |  |  |
|--------------------|-------------------------------------------------------------------|--|--|
| Date:              | 05.07.2022                                                        |  |  |
| Notice:            | This document will be modified without any notification.          |  |  |
|                    | Pictures and portrayals serve as illustration and can differ from |  |  |
|                    | reality.                                                          |  |  |
|                    |                                                                   |  |  |

#### First:

The LEGIC Cross Domain Development Kit is a universal programmable multiple sensor device for prototypical applications and long term use for low volume productions.

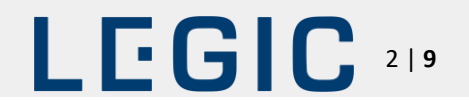

### Contents

| 1 | Overview |                             |   |  |  |
|---|----------|-----------------------------|---|--|--|
|   | 1.1      | Intended Use of XDK 110     | 3 |  |  |
|   | 1.2      | Included in Delivery        | 3 |  |  |
|   | 1.3      | Sensors                     | 3 |  |  |
|   | 1.4      | Data Storage                | 3 |  |  |
|   | 1.5      | Communication               | 3 |  |  |
|   | 1.6      | Technical Specifications    | 4 |  |  |
|   | 1.7      | Connectors, Buttons and LED | 4 |  |  |

#### 2 Start-up and Software

| 2.1  | Download and Installation5                      |
|------|-------------------------------------------------|
| 2.2  | Connecting XDK 1105                             |
| 2.3  | Connecting the Extension-Board "XDK Gateway"5   |
| 2.4  | Connector Pin Assignment on the Extension Board |
| 2.5  | Errata7                                         |
| 2.6  | Getting Started                                 |
| 2.7  | Flashing the XDK 110                            |
| 2.8  | Demos                                           |
| 2.9  | Toolbox9                                        |
| 2.10 | API Documentation                               |
| 2.11 | Community9                                      |
| 2.12 | Accessories9                                    |
| 2.13 | Further Information                             |

5

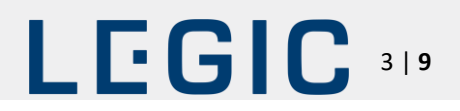

#### 1 Overview

#### 1.1 Intended Use of XDK 110

The XDK 110 Cross-Domain Development Kit is a universal programmable multiple sensor device for prototypical applications and long term use for low volume productions for Internet of Things (IoT) use cases. It works with Windows 7 or higher.

#### 1.2 Included in Delivery

- ► XDK 110 Development Kit with Lithium Ion Battery
- Extension board with cable; 10 cm, 26 pin
- ▶ Micro USB 2.0 connector cable
- Mounting plate and screws

#### 1.3 Sensors

- ► BMA280 Accelerometer
- ► BMG160 Gyroscope
- ► BMM150 Magnetometer
- ► BMI160 Accelerometer/Gyroscope
- ► BME280 Humidity/Pressure/Temperature
- ► AKU340 Ambient Noise
- ► MAX44009 Ambient Light

#### 1.4 Data Storage

Micro-SD card slot

#### 1.5 Communication

| ► Cable:  | USB 2.0                                |
|-----------|----------------------------------------|
| Wireless: | Bluetooth; Wireless LAN, 2,4 GHz       |
| ► LED:    | 1x green, 1x yellow, 1x orange, 1x red |

The red, orange and yellow LED can be controlled in application mode.

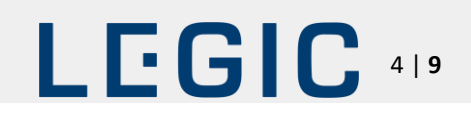

#### 1.6 Technical Specifications

| Name                        | Value                                       |
|-----------------------------|---------------------------------------------|
| Temperature Range           | -20 – 60 °C operating<br>0 – 45 °C charging |
| Humidity                    | 10 – 90 %, non-condensing                   |
| IP Rating                   | IP 30 (IEC 60529)                           |
| Flammability Classification | HB (IEC 60695-11-10/-20; CSA C 22.2)        |
| Voltage                     | 5 V DC                                      |
| Charging Current            | 100mA/500mA; 150mA usually                  |
| Communication (Cable)       | USB                                         |
| Wireless LAN                | IEEE 802.11 b/g/n                           |
| Bluetooth 4.0               | IEEE 802.15.1                               |
| Working Height              | Max. 8000m above mean sea level             |
| Surrounding                 | Interior                                    |

#### 1.7 Connectors, Buttons and LED

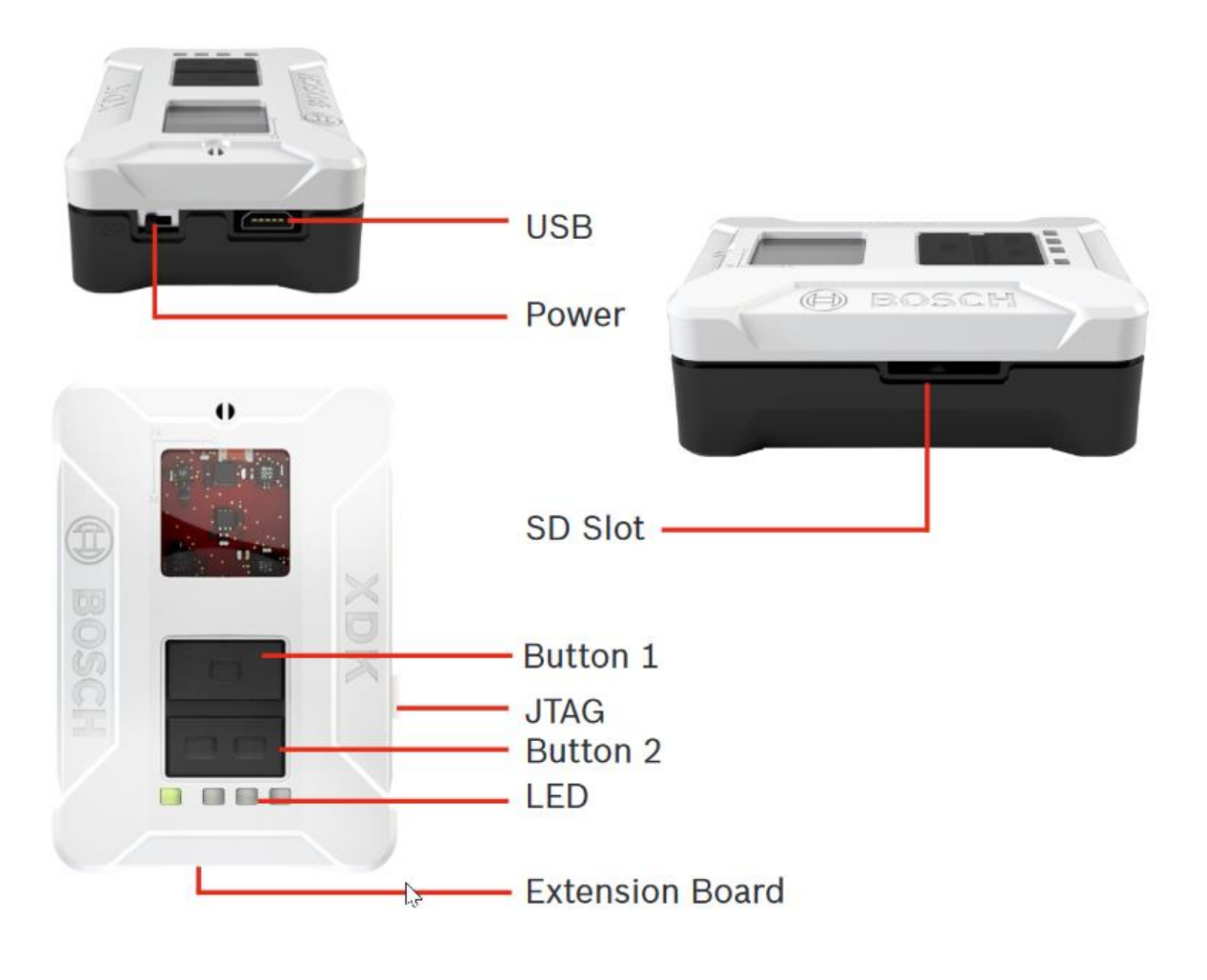

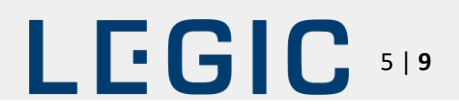

#### 2 Start-up and Software

The software for the XDK is available online. You can download the software at <u>www.xdk.io</u>. Go to the download section to get the latest software package and demos.

#### 2.1 Download and Installation

Download the software package "XDK Workbench" from the website <u>www.xdk.io</u> and start the installer. The software package contains all necessary components. Program examples, demos and a Toolbox are included (please refer 2.3. Getting started).

#### 2.2 Connecting XDK 110

Connect the USB cable, which is included in delivery to the USB Connector of your PC and the Micro-USB Connector of the XDK.

**Motice** Functional Limitations

The device can be impaired or damaged if the power source is inadequate.

- ▶ Do not use cables > 3 m.
- ► Use only certified USB power adapters.

#### The XDK 110 uses the LED to show the following states:

| LED Green: | The green LED shows the charging status and cannot be controlled by software. |                                                                                               |  |  |
|------------|-------------------------------------------------------------------------------|-----------------------------------------------------------------------------------------------|--|--|
|            | Continuous:                                                                   | Charging/Charging suspended by thermal loop                                                   |  |  |
|            | Flashing:                                                                     | Safety timers expired                                                                         |  |  |
|            | Off:                                                                          | Charging done/Recharging after termination/IC disabled or no valid input power/Battery absent |  |  |
|            |                                                                               |                                                                                               |  |  |

In Bootloader Mode the following LEDs are active:

| LED Yellow: | Continuous:  | Bootloader mode active and USB connected; Driver loaded       |  |  |
|-------------|--------------|---------------------------------------------------------------|--|--|
| LED Red:    | Continuous:  | Bootloader Mode active                                        |  |  |
|             | Flashing 5x: | No valid application detected; XDK remains in Bootloader Mode |  |  |

#### 2.3 Connecting the Extension-Board "XDK Gateway"

Connect the 26-pin cable which is included in delivery with the extension board to the 26-pin connector of the XDK 110. The extension board offers a simple way to implement additional functions. It is optimized for the use of breadboards.

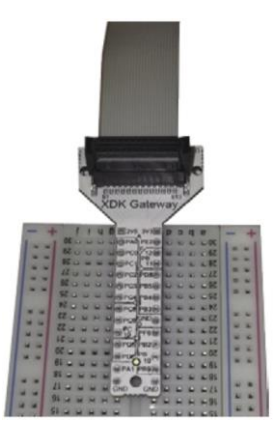

# LEGIC 619

#### 2.4 Connector Pin Assignment on the Extension Board

| CONNECTOR PIN | MCU PIN | SUGGESTED USE | CONNECTOR PIN | MCU PIN | SUGGESTED USE                      |
|---------------|---------|---------------|---------------|---------|------------------------------------|
| A1            | PAO     | TIM0_CCO      | B1            | PB9     | UART1_TX (U1_TX)                   |
| A2            | PCO     | TIM0_CC1      | B2            | PB10    | UART1_RX (U1_RX)                   |
| A3            | PC1     | TIM0_CC2      | В3            | PB2     | UART1_RTS                          |
| A4            | PC2     | TIM0_CDTI0    | Β4            | PF6     | UART1_CTS                          |
| A5            | PC3     | TIM0_CDTI1    | B5            | PB4     | US2_MISO (U2_RX)                   |
| A6            | PC4     | TIM0_CDTI2    | B6            | РВЗ     | US2_MOSI<br>(U2_TX)                |
| Α7            | PC8     | TIM2_CC0      | Β7            | РВ5     | US2_SCK (US2_CLK)                  |
| A8            | PC9     | TIM2_CC1      | B8            | PD8     | US2_CS (EXT_CS)                    |
| A9            | PC10    | TIM2_CC2      | В9            | PB11    | 2C1_SDA                            |
| A10           | PD6     | ADC0_CH6      | B10           | PB12    | I2C1_SDL                           |
| A11           | PD5     | ADC0_CH5      | B11           | 2V5     | Power Limit 100 mA continuous/peak |
| A12           | PA1     | GPIO          | B12           | 3V3     | Power Limit 100 mA continuous/peak |
| A13           | PE2     | GPIO          | B13           | GND     | Power                              |

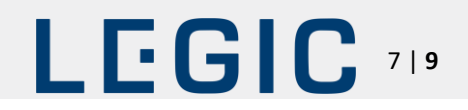

#### 2.5 Errata

Unfortunately, there is an error in the labelling of the "XDK Gateway" (Version V1.0) extension board delivered with XDK. Some of the pins names were swapped. The correct pin assignment is shown in the picture below. We apologize for any inconvenience caused by this. The error is corrected for the successive versions.

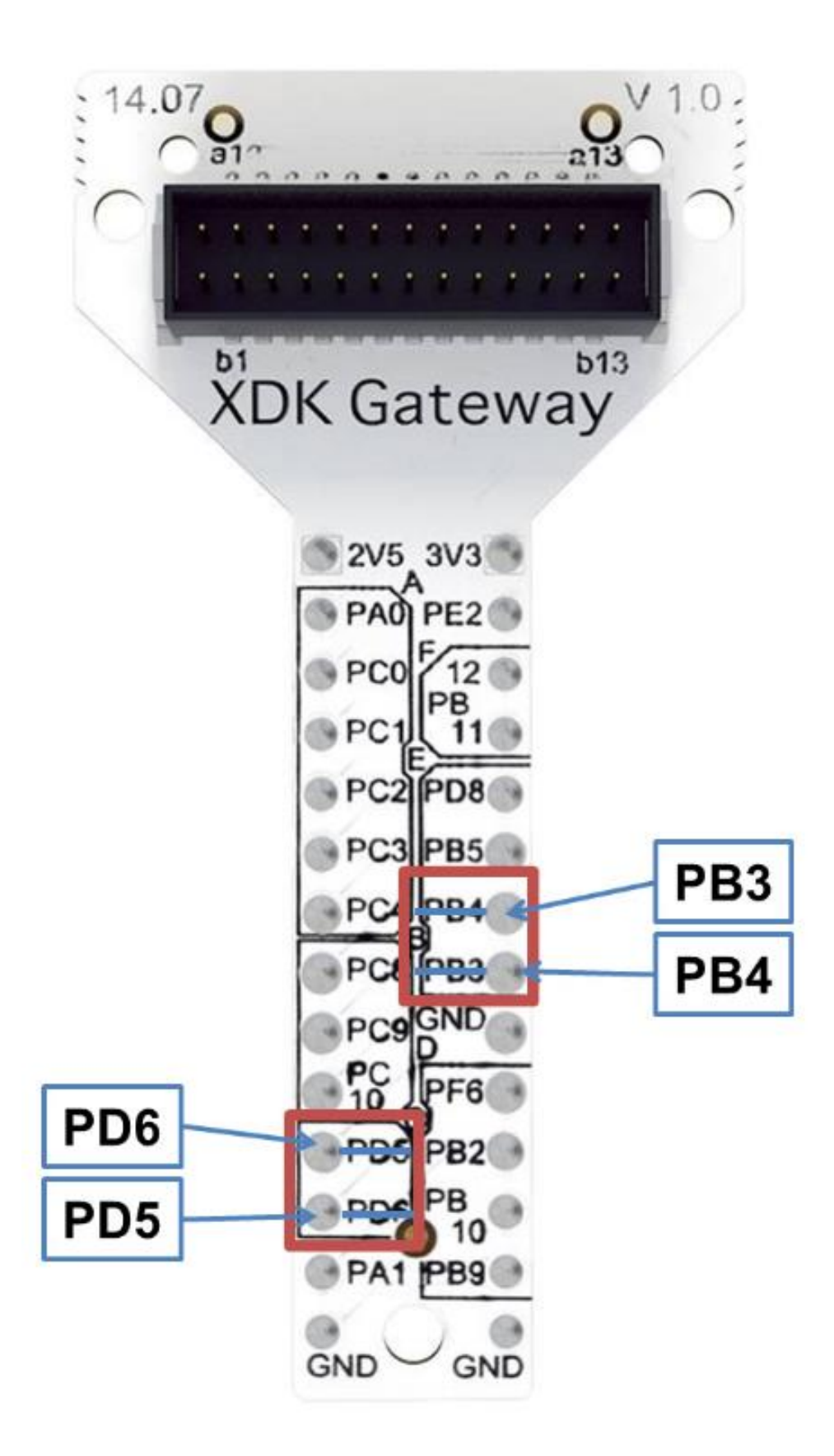

## LEGIC <sup>819</sup>

#### 2.6 Getting Started

- ▶ Start the software "XDK Workbench".
- ► The "Welcome"-screen will appear.
- ▶ If an XDK is connected, the XDK symbol will appear.
- ► Create your application.
- ▶ Click on the "Flash"-Button. Your application will be transferred to the XDK.
- ▶ Check the output of the XDK by using the console of the "XDK-Workbench".

#### 2.7 Flashing the XDK 110

The XDK 110 can only be programmed while in bootloader mode. To enter bootloader mode, press the "Flash" button. The software puts the XDK 110 in bootloader mode, flashes the program and reboots.

If the software does not put the XDK 110 in bootloader mode, this can be done manually:

- ▶ Switch off the XDK 110.
- ▶ Press Button 1.
- ▶ Hold down Button 1 and switch the XDK 110 back on.

The red LED will light up. If a USB connection is already established, the yellow LED will also light up. Press the "Flash" button.

#### 2.8 Demos

The software package contains example demos, see chart below (Workbench Release 3.6.0):

### **XDK-Examples**

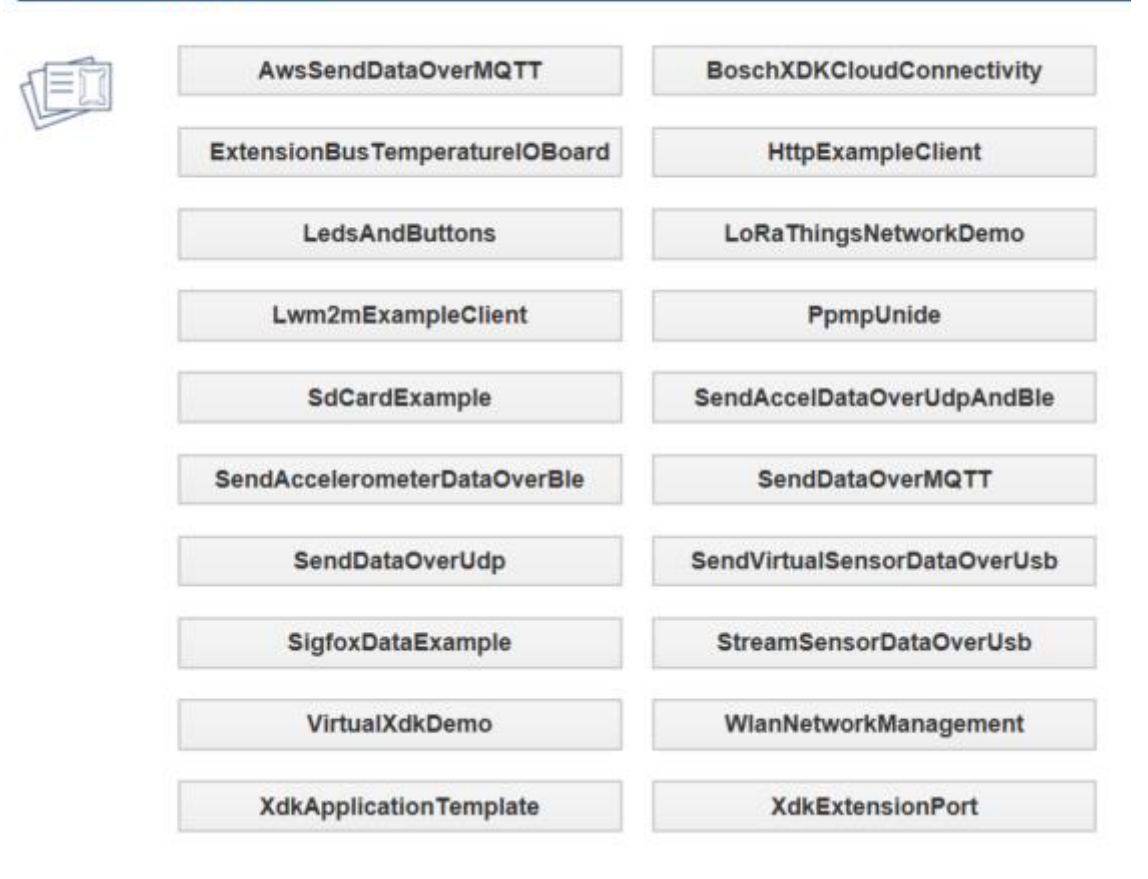

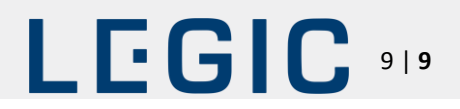

#### 2.9 Toolbox

The Toolbox contains various function blocks and algorithms, like filters, FFT (Fast Fourier Transform) and more. For example, the toolbox can help determine the spatial position of the XDK 110 by using the raw data from the gyroscope and the accelerometer.

#### 2.10 API Documentation

The API documentation can be opened using the "Help"- function of the "XDK-Workbench".

#### 2.11 Community

Visit <u>www.xdk.io</u>. Find updates and further program examples in the forum. There you can also communicate with other XDK users and get technical support.

#### 2.12 Accessories

Additionally, the J-link adapter "J-Link 9-Pin Cortex-M Adapter" can be purchased from Segger (<u>http://www.segger.com</u>). The adapter facilitates using JTAG to debug the program on the XDK 110. When ordering, refer to XDK 110 to get the right adapter.

#### 2.13 Further Information

The device should not be carried on the body permanently.